## **Statements**

You can use this quick reference guide as a fast reminder of the basic steps for viewing a statement in Access<sup>®</sup> Online. If you have access to more than one account, you can view the statements for each account you have access to.

|   | Enhanced Supplier       |
|---|-------------------------|
| 1 | Management              |
|   | Account Information     |
|   | Statement               |
| 2 | Account Profile         |
|   | Reporting               |
|   | Dashboard               |
|   | Data Exchange           |
|   | My Personal Information |

1. Select Account Information.

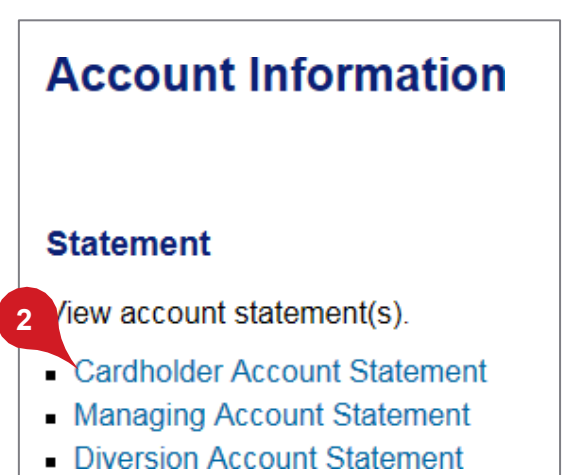

2. Click the Statement sub-task or the Cardholder Account Statement link.

| Cardholder Account Sta<br>Search & Select an Account |
|------------------------------------------------------|
| View Diversion Account   View Manag                  |
| Cardholder Account Search                            |
| Search for an account by Cardholder A                |
| a cardholder account by first Searching              |
| 3 Last Name (or Vehicle Name): F                     |
| OR Anders%                                           |
| Social Security Number:                              |
| OR                                                   |
| Search                                               |

**3.** If you have access to more than one account, specify search criteria.

*Tip!* You can use a percentage sign as a wildcard, as shown.

### Access Online

### Statements: Version 1-9

|   | Product Name                         | Cardholder Name      | Aco  |
|---|--------------------------------------|----------------------|------|
|   | One Card                             | NANCY R<br>ALDRIDGE  | **** |
| 4 | One Card                             | MARJORIE S<br>ALEXIS | **** |
|   | Purchasing                           | LISA ALFORD          | **** |
|   | <u>Corporate</u><br><u>Card</u>      | JOSE F<br>ALMONTE    | **** |
|   | One Card                             | KRISTY<br>ALMONTE    | **** |
|   | <u>Pre-Auth</u><br><u>Purchasing</u> | PURCHASING<br>WEST   | **** |
|   |                                      |                      |      |

**4.** Click the product name link for the account you want.

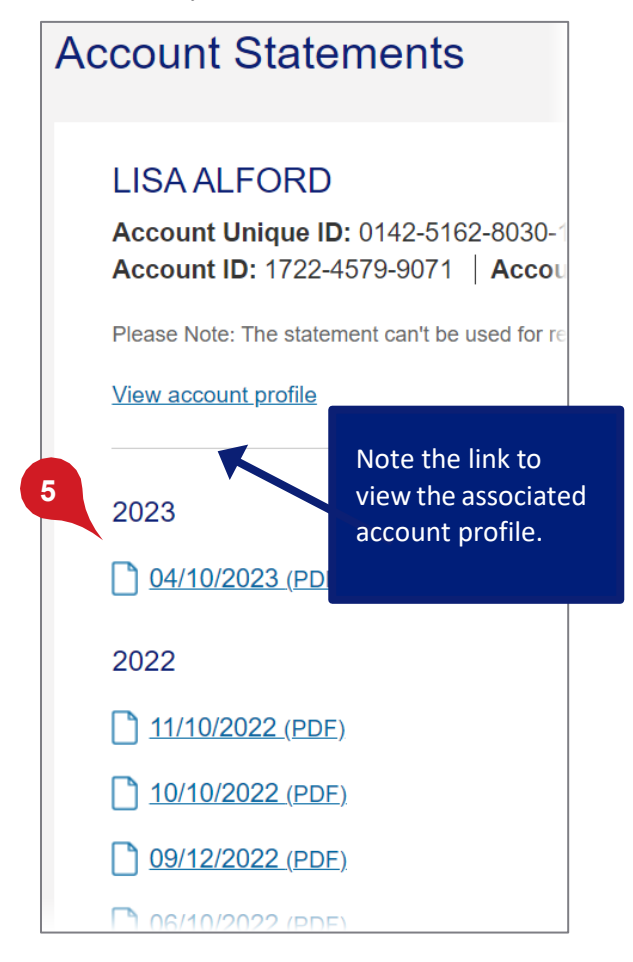

|                                 | P. O. Box 6343<br>Fargo, ND 68125-6343                                                                                         | 5358332                                                                                              |                                                                      | MEMO STATEMENT<br>AGCOUNT NUMBER<br>STATEMENT DATE                                                            | 4798                                        | 2640316847<br>03-264                     |
|---------------------------------|----------------------------------------------------------------------------------------------------|----------------------------------------------------------------------------------------------------|----------------------------------------------------------------------|----------------------------------------------------------------------------------------------------|---------------------------------------------|------------------------------------------|
|                                 |                                                                                                    |                                                                                                    |                                                                      | TOTAL ACTIVITY                                                                                                |                                             | \$ 144.                                  |
|                                 |                                                                                                    |                                                                                                    |                                                                      | AMOUNT DUE                                                                                                    |                                             | \$0.                                     |
|                                 | OUDIDIDIDIE MANON                                                                                                    |                                                                                                    |                                                                      | DO NOT                                                                                                    | REMIT                                       |                                          |
|                                 | EP-MN-TT2C<br>MINNEAPOLIS MN 554                                                                                               | 54-1305                                                                                              | 107                                                                  |                                                                                                    |                                             |                                          |
|                                 |                                                                                                    |                                                                                                    | 47982640                                                             | 31684756 []                                                                                                   | 0000                                        | 000                                      |
|                                 |                                                                                                    | NEW ACCOUNT                                                                                          | ACTIVITY                                                             |                                                                                                    |                                             |                                          |
| POST                            | TRAN<br>DATE TRANSACTION DESC                                                                                                  | RIPTION                                                                                              | REFEREN                                                              | SE NUMBER                                                                                                    | MCC                                         | AMOUNT                                   |
| 03-19<br>03-19                  | 03-17 LIAT JOHNSONS PRI<br>03-17 LIAT OFFICE FURNITU                                                                           | NTING BOSTON MA<br>JRE TO GO ST LOUIS M                                                              | 74 79826 10<br>74 79826 10                                           | 1780 1911 1111 178<br>1780 1911 11111 186                                                                     | 2741<br>6021                                | 27.00<br>46.00                           |
| 03.26                           | 03-15 JOHNSONS PRINTIN<br>02.19 OFFICE EURNITURE                                                                               | G BOSTON MA                                                                                          | 747982670                                                            | 1850 1911 111 1179<br>1850 1911 1111 1187                                                                     | 2741<br>5021                                | 27.00                                    |
| 03-26                           |                                                                                                    |                                                                                                    |                                                                      |                                                                                                    |                                             |                                          |
| 03-26                           |                                                                                                    |                                                                                                    |                                                                      |                                                                                                    |                                             |                                          |
| Defau                           | t Accounting Code: 55555                                                                                                    | 102300NUJ27 43                                                                                       |                                                                      |                                                                                                    |                                             |                                          |
| Defau                           | R Accounting Code: 65555                                                                                                    | 102300NUJJ27 43<br>ACCOUIT                                                                           | NUMBER                                                               | ACCOL                                                                                                    | INT SU                                      | MARY                                     |
| Defau<br>CL                     | t Accounting Code: 55555                                                                                                    | 102300NUJ2743<br>ACCOUNT<br>4798-2640                                                                | NUMBER<br>3168-4756                                                  |                                                                                                    | INT SU                                      | MARY<br>\$00                             |
| Defau<br>CL<br>1                | II Accounting Code: 65555<br>ISTOMER SERVICE CALL<br>-800-000-0000                                                             | 102300NUJ2743<br>ACCOUNT<br>4798-2640-<br>statement Date<br>63-35 67                                 | NUMBER<br>3168-4756<br>isputed amoun<br>\$.00                        | ACCOU<br>PPEVIOLS BALL<br>OTHER SHARES                                                                        | INT SUR<br>ANCE                             | #MARY<br>\$100                           |
| Defau<br>CL<br>1                | IT Accounting Code: 65555<br>IISTOMER SERVICE CALL<br>-800-000-0000                                                            | 102300NLUJ2743<br>ACCOUNT<br>4798-2640<br>statement part<br>03-38 or<br>AMOUN                        | NUMBER<br>3168-4756<br>isputed Amoun<br>\$.co<br>T DUE               | PREVIOUS BALL<br>PREVIOUS BALL<br>OTHER CHARGE<br>CASH ADVANCE                                                |                                             | MARY<br>\$00<br>\$144.00<br>\$00         |
| Defau<br>CL<br>1                | IT Accounting Code: 65555<br>ISTOMER SERVICE CALL<br>-800-000-0000                                                             | 102300NLUJ2743<br>ACCOUNT<br>4798-2640-<br>statement parte<br>09-35 or<br>AMOUN<br>\$ 00.<br>00. NOT | NUMBER<br>3168-4756<br>issutto amoun<br>\$.co<br>T DUE<br>0<br>EtMIT | PEVIDUE BALL<br>PIDEVAGUE BALL<br>PUTER GLASSE<br>CASH ADVANCE<br>CASH ADVANCE                                | INT SUR<br>ANCE<br>IS<br>IS<br>IS<br>IS FEE | MARY<br>\$00<br>\$144.00<br>\$00<br>\$00 |
| Defau<br>CL<br>1<br>PPO.<br>FAR | IT Accounting Code: 65555<br>ISTOMER SERVICE CALL<br>-800-000-0000<br>ID BILLING INQUIRIES TO:<br>BYX BML<br>-00, ND 591354144 | 102300NLUJ2743<br>ACCOUNT<br>4798-2640-<br>statement parte<br>00-35 or<br>AMOUN<br>\$ 0.0<br>DO NOT  | NUMBER<br>3168-4756<br>iseured amoun<br>\$.co<br>τουε<br>α<br>Remit  | PEVIOLE BALL<br>PREVIOLE BALL<br>OTHER CHARGE<br>CASH ADVANCE<br>CASH ADVANCE<br>CASH ADVANCE<br>CASH ADVANCE | INT SUR<br>ANCE<br>IS<br>IS<br>IS<br>FEE    | MARY<br>\$00<br>\$144.00<br>\$00<br>\$00 |

The statement displays as a PDF copy of the actual statement for viewing only (not payment). The statement contains:

- Cardholder address
- Cardholder account number
- Amount due
- Account activity, such as posting date, description, transaction reference number, and transaction amount
- Customer service information
- Account balance

*Tip!* You can also view your statement on the mobile app. Refer to the *Access Online: Mobile app* quick start guide.

5. Click a cycle link.

Access Online

Statements: Version 1-9

# Managing account statement

If you are a Program Administrator, you can also view managing account and diversion account statements. Refer to the Access Online: Managing Account Statements quick reference and the Access Online: Managing Account Statement Notification quick reference.

## **Account Information**

## Statement

1

View account statement(s).

- Cardholder Account Statement
- <u>Managing Account Statement</u>
- <u>Diversion Account Statement</u>
- 1. Click a link to search and select a managing or diversion account.

## Account Information Managing Account Statement

Managing Account Number: 55696345555085 Managing Account ID: 555085389071

To view a statement, select a cycle and payment, select the Pay your Managin

## Select Billing Cycle:

11/08/2023 🗸

2

3

View Statement

- 2. Select a billing cycle.
- 3. Click View Statement.

All trademarks are the property of their respective owners.

You may not reproduce this document, in whole or in part, without written permission.

CAT ID: NA

## Survey

Please take a few minutes to respond to a short <u>survey</u> on our training.